## สำหรับ INTERNET BANKING

| 🚫 ธ.กรุงเทพ                                                                                                    | 💟 ธ.กสิกรไทย                                                                                                    | <mark>т∺в</mark> ธ.ทหารไทย                                                                                                    | 🛕 ธ.ไทยพาณิชย์                                                                                                    |
|----------------------------------------------------------------------------------------------------|----------------------------------------------------------------------------------------------------|----------------------------------------------------------------------------------------------------|----------------------------------------------------------------------------------------------------|
| <ol> <li>เข้าเว็บไซต์ WWW.BANGKOKBANK.COM/IBANKING</li> <li>Login เข้าสู่ระบบ</li> <li>คลิกที่หน้า บริษณีป/เดิมเงีย</li> <li>เลื่อกบริษัทที่ต้องการชำระเงิน</li> <li>เลือกบริษัทที่ต้องการชำระเงิน</li> <li>หากเป็น การทำรายการครั้งแรกของบริษัทนั้น คลิกเลือก</li> <li>เทิ่มผู้รับชำระเงิน จากเมนูบริการด้านช้าย</li> <li>ระบุรายละเอียด</li> <li>เลือกจากประเภทธุรกิ หลักทรัพย์ / กองทน </li> <li>กับรายหารที่สับริษัท</li> <li>ที่มหาจากรหัสบริษัท</li> <li>กับรายการตรมนี้</li> <li>เลือกรายการตรมนี้</li> <li>เลือกรายการตามนี้</li> <li>เลือกรายการตามนี้</li> <li>เลือกรายการตามนี้</li> <li>เมื่อเพิ่มรายที่อุกค้า (เลขที่อ้างอิง 1)</li> <li>ระบุ : เลขบัญชีหลักทรัพย์ 7 หลัก และคลิก "ตกลง"</li> <li>เมื่อเพิ่มรายชื่อบริษัทเรียบร้อยแล้ว เลือก บริษายับ/เดียงีย</li> <li>ระบุรายละเอียดการชำระเงิน ได้แก่</li> <li>ผู้รับชำระ: เงิน: หมายเลขบัญชี ธ.กรุงเทพฯ</li> <li>รหัณริษัท: ระบบกำหนดให้ (DBSV)</li> <li>เลขที่อ้างอิง 1: เลขบัญชีซื้อหลักทรัพย์ ภีมิเอส วิคเคอร์ส (ประเทศไทย) จำกัด บัญชีผู้รับชำระเงิน: หมายเลขบัญชี ธ.กรุงเทพฯ</li> <li>รหัณริษัท: ระบบกำหนดให้ (DBSV)</li> <li>เลขที่อ้างอิง 2: เดขบัญชีซื้อหลักทรัพย์ ภีมิเอส วิคเคอร์ส (ประเทศไทย) จำกัด บัญชีผู้รับชำระเงิน: หมายเลขบัญชี ธ.กรุงเทพฯ</li> <li>จำลงอิง 2: เดขบัญชีซื้อหลักทรัพย์ มีมีเอส วิคเคอร์ส (ประเทศไทย) จำกัด บัญชีผู้รับชำระเงิน: หมายเลขบัญชี ธ.กรุงเทพฯ</li> </ol> | <ol> <li>เข้าเว็บไซต์ <u>WWW.KASIKORNBANK.COM</u></li> <li>ไปที่เข้าสู่ระบบเลือก "K-Oyber Banking"</li> <li>โข้สู่ระบบ สมัคร์ใช้บริกร<br/>[เลือกบริการออนใลน]<br/>[เลือกบริการออนใลน]<br/>[เลือกบริการออนใลน]<br/>[เลือกบริการออนใลน]<br/>[เลือกบริการออนใลน]<br/>[เลือกบริการออนใลน]<br/>(เลือก "แบบฟอร์มชำระเงิน" ที่ต้องการ</li> <li>A ดลิกปุ่ม<br/>อรากเป็นการทำรายการครั้งแรกของบริษัทห์นั้น</li> <li>ดลิกปุ่ม<br/>อรางแบบฟอร์มการชำระเงินนี้สำหรับการใช้งานครั้งต่อ ๆ ไป</li> <li>ระบุรายละเอียดของบริษัทที่ต้องการชำระเงินใน ได้แก่</li> <li>ประเภทบริการ: หลักทรัพย์/กองทุน<br/>บริษัท: บจก.หลักทรัพย์/กองทุน</li> <li>บริษัท: บจก.หลักทรัพย์/กองทุน</li> <li>บริษัท: บจก.หลักทรัพย์ ดีบีเอส วิดเดอร์ส (ประเทศไทย)(50204)</li> <li>จากบัญชี: หมายเลขบัญชี ธ.กลิกรไทย</li> <li>ระบุจำนวนเงินที่ต้องการชำระ และ เลือก<br/>อากนั้นคลิกปุ่ม</li> <li>ระบุจำนวนเงินที่ต้องการชำระ และ เลือก<br/>อากนั้นคลิกปุ่ม</li> <li>กลางมีถูกต้อง และ ทำเครื่องหมายที่ปุ่ม "ยืนยัน"</li> </ol> | <ol> <li>เข้าเว็บไซด์ WWW.TMBDIRECT.COM</li> <li>Login เข้าสู่ระบบ</li> <li>เลือกเมนู"จ่ายบิล" และเลือกบริษัทที่ต้องการชำระเงิน</li> <li>หากเป็นการทำรายการครั้งแรกของบริษัทนั้น<br/>คลิกที่เมนู "ตั้งค่า" เลือกเมนูย่อย "บิลของฉัน"</li> <li>พิมพ์คำว่า "ดีปีใอส" ในช่องคันหา ( Couor</li> <li>กคบุ่ม</li> <li>พากเหลิกกรัพย์ ดีบิเอส วิกเกอร์สฯ (2607)</li> <li>พิมพ์คำว่า "ดีปีใอส" ในช่องคันหา</li> <li>กอบุ่ม</li> <li>พากเหลิกกรัพย์ ดีบิเอส วิกเกอร์สฯ (2607)</li> <li>พิมพ์คำว่า "ดีปีใอส" ในช่องคันหา</li> <li>กอบุ่ม</li> <li>พากเหลิกกรัพย์ ดีบิเอส วิกเกอร์สฯ (2607)</li> <li>พิมพ์คำว่า (ภาษาอังกฤษเท่านั้น)</li> <li>หมายเลขลูกค้า (ภาษาอังกฤษเท่านั้น)</li> <li>หมายเลขลูกค้า: เลขบัญชีชี้อหลักทรัพย์หุ้นหรืออนุพันธ์ 7 หลัก<br/>หมายเลขลูกค้า: เลขบัญชีชี้อหลักทรัพย์หุ้นหรืออนุพันธ์ 7 หลัก<br/>หมายเลขลูกค้า: เลขบัญชีชี้อหลักทรัพย์หุ้นหรืออนุพันธ์ 7 หลัก<br/>หมายเลของเงิง: เลขบัญชีชี้อหลักทรัพย์หุ้นหรืออนุพันธ์ 7 หลัก</li> <li>หมายเลขลูกค้า (ภาษาอังกฤษเท่านั้น)</li> <li>พมายเลขลูกค้า (ภาษาอังกฤษเท่านั้น)</li> <li>พมายเลขลูกค้า (ภาษาอังกฤษเท่านั้น)</li> <li>พรือเลขที่หนังสือเดินทาง</li> <li>หารอเลขที่หนังสือเดินทาง</li> <li>หอับ คลิกปุ่ม</li> <li>ขึ้นไป</li> <li>ระบุ OTP Code และกดปุ่ม "ยินยัน</li> <li>เลือกเมนู"จ่ายบิล" และเลือก</li> <li>บาก.หลักหรัพย์ ดีปีเอส วิคเคอร์ส (2607)</li> <li>ระบุจำนวนเงินที่ต้องการชำระ และคลิก (ถินไป</li> <li>เป็นยันและระบุ OTP Code คลิกปุม</li> </ol> | <ol> <li>เข้าเว็บไซต์ WWW.SCBEASY.COM</li> <li>Login เข้าสู่ระบบ         <ul> <li>เจ้าระเจีบ</li> <li>คลิกที่เมนู เจะ e-Bill</li> <li>เลือกบัญชี ธ.ไทยพาณิชย์ที่ต้องการชำระเงิน และ<br/>เลือกบริษัทที่ต้องการชำระเงิน</li> <li>หากเป็นการทำรายการครั้งแรกของบริษัทนั้น คลิก             </li></ul> <li>เท็มรายชื่อเร็บชำระ"</li> <li>คลิก Add from Quick Search เพื่อเพิ่มชื่อบริษัทผู้ให้บริการ</li> <li>ระบุเลขที่บัญชี "0383090619" และคลิกปุ่ม search</li> <li>เพื่อค้นหาบริษัทที่ต้องการชำระเงินเมื่อพบแล้วคลิกปุ่ม search</li> <li>เพื่อค้นหาบริษัทที่ต้องการชำระเงินเมื่อพบแล้วคลิกปุ่ม search</li> <li>ระบุรายละเอียด ได้แก่</li> <li>ชื่อย่อบริษัทที่ต้องการชำระเงิน : ระบุ "DBSV"</li> <li>ระบุรายละเอียด ได้แก่</li> <li>ชื่ออ-นามสกุลลูกค้า (ภาษาอังกฤษเท่านั้น)</li> <li>หมายเลขลูกค้า: เลขบัญชีซื้อหลักทรัพย์หุ้นหรืออนุพันธ์ 7 หลัก</li> <li>หมายเลขลูกค้า: เลขบัญชีซื้อหลักทรัพย์หุ้นหรืออนุพันธ์ 7 หลัก</li> <li>ระบุ OTP Code และกดปุ่ม Confirm</li> <li>ระบุ OTP Code และกดปุ่ม "Activate"</li> <li>กลิกเมนูย่อย</li> <li>ระบุจำนวนเงินที่ต้องการชำระ และคลิก Next </li> <li>ระบุจำนวนเงินที่ต้องการชำระ และคลิก Confirm</li> </li> </ol> |
| กรุงเทพฯ: ตามวงเงินของลูกค้า<br>ต่างจังหวัด: ไม่เกิน 1,000,000 บาท                                                                                                    | กรุงเทพฯ: ไม่เกิน 500,000 บาท<br>ต่างจังหวัด: ไม่เกิน 50,000 บาท                                                                                                    | กรุงเทพฯ: ตามวงเงินของลูกค้า<br>ต่างจังหวัด: ตามวงเงินของลูกค้า                                                                                                    | กรุงเทพฯ: ตามวงเงินของลูกค้า<br>ต่างจังหวัด: ไม่เกิน 600,000 บาท                                                                                                    |
| รหัสบริษัท (comp. code) : dbsv                                                                                                    | รหัสบริษัท (comp. code) : 50204                                                                                                    | รหัสบริษัท (COMP. CODE) : 2607                                                                                                    | เลขที่บัญชี BILLER / COMP. CODE : 0383090619                                                                                                    |